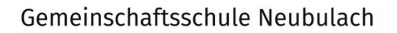

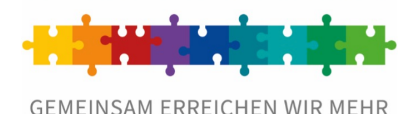

## Schulmanager Online

an der GMS Neubulach

## 1) Funktionen

## a) Weiteres Kind zum Account hinzufügen:

Klicken Sie rechts oben auf das "Männchen-Symbol", dann auf "Mein Account":

| Schulmanager                                       | 👪 Module 👻          |     |                                          |                      | ≥8 🎝 🔺 -               |
|----------------------------------------------------|---------------------|-----|------------------------------------------|----------------------|------------------------|
|                                                    |                     | Her | zlich willkommen, Test V                 | ater                 | Mein Account Ausloggen |
| L                                                  | .eitsätze           |     | 🗖 Termin buchen                          | 🖂 Ungelesener E      | lternbrief             |
| Wir alle sind wertvoll.                            |                     |     | Elternsprechwoche vom 15.01.2024 bis zum | 3abc: Städtles Weihn | acht Lesen             |
| Wir alle geben unser Be<br>Wir alle können etwas l | estes.<br>bewirken. |     | 25.07.2024                               | Versendet am:        |                        |
| Gemeinsam erreichen                                | wir mehr!           |     | Termin buchen                            |                      |                        |

Sie sehen nun Ihre Benutzerdaten. Hier können Sie nun einen weiteren Zugangscode hinzufügen, sodass beide Kinder in einem Account hinterlegt sind:

|                                                                                                    | Ihre Benutzerdaten                                                                                                    |                                                                                                    |
|----------------------------------------------------------------------------------------------------|----------------------------------------------------------------------------------------------------|----------------------------------------------------------------------------------------------------|
| Angemeldet                                                                                                    | Benutzerdaten                                                                                                    | 2-Faktor-Authentifizierung                                                                                                    |
| Sie sind angemeldet als Elternteil von<br>Test, Testschüler (3b)<br>Wenn Sie weitere Kinder an der gleichen Schule haben<br>und für diese einen Anmeldecode erhalten haben,<br>können Sie diesen hier hinzufügen. | Name<br>Test Vater<br>Benutzername<br>test62<br>E-Mail-Adresse<br>(keine) @ hinzufügen<br>Passwort<br>****** @ ändern | Erhöhen Sie die Sicherheit Ihres Benutzerkontos,<br>indem Sie die 2-Faktor-Authentifizierung aktivieren.<br>Authentifizierung per Authenticator-App einrichte |

ACHTUNG: Sie können nur einen ZUGANGSCODE hinzufügen, den Sie vorher noch nicht verwendet haben!

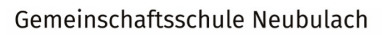

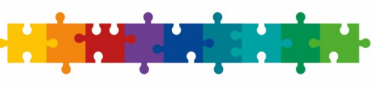

b) **Schwarzes Brett:** Im Startfenster (Schwarzes Brett) finden Sie alle wichtigen aktuellen Informationen, wie beispielsweise kommende Termine, neue Elternbriefe oder aktuelle Vertretungen.

| Schulmanager # Module •                                                                                                    |                                                                                                    | ⊠ \$ <b>≜</b> •                                                   |
|----------------------------------------------------------------------------------------------------|----------------------------------------------------------------------------------------------------|-------------------------------------------------------------------|
|                                                                                                    | Herzlich willkommen, Test V                                                                                                    | ater                                                              |
| Leitsätze                                                                                                    | 🛗 Kommende Termine                                                                                                    | 중 Krankmeldung                                                    |
| Wir alle sind wertvoll.<br>Wir alle geben unser Bestes.<br>Wir alle können etwas bewirken.<br>Gemeinsam erreichen wir mehr! | Montag, 25.09.2023 bis Freitag, 29.09.2023<br>Elternsprechwoche: "Eltern stellen ihr Kind vor"<br>Montag, 02.10.2023<br>Beweglicher Ferientag<br>Donnerstag, 05.10.2023<br>13:10 Planungsnachmittag SMV<br>Donnerstag, 12.10.2023<br>18:00 Elternabend 3b<br>Zum Kalender | Hier können Sie eine Krankmeldung einreichen.<br>Zur Krankmeldung |

c) **Stundenplan:** Hier finden Sie den Stundenplan, sowie ggf. den individuellen Vertretungsplan Ihres Kindes.

|                | 📑 Dokum    | ente              | 🛗 Kaleno    | der              | 🗩 Na    | chrichten      |     |            |                     |        |         |    |
|----------------|------------|-------------------|-------------|------------------|---------|----------------|-----|------------|---------------------|--------|---------|----|
|                | 🔽 Elternbr | iefe              | 🕷 Krank     | meldung          | ⊘ Stu   | Indenplan      |     |            |                     |        |         |    |
| Aktuelle Woche | •          |                   |             | < Kalen          | derwoch | ie <b>39</b> ‡ | •   |            |                     |        |         |    |
| Stunde         | Mont 25.09 | <b>ag</b><br>2023 | Die<br>26.0 | nstag<br>9, 2023 | 2       | Mittwoch       |     | <b>Don</b> | nerstag<br>19. 2023 |        | Freitag |    |
| 1              | D          | Lev               | E           | Lev              | BSS     | TH1            | Gu  | SU         | (Schul ) Rob        | D      |         | Le |
| 2              | SU         | Schul             | м           | Gu               | м       |                | Gu  | SU         | (Schul) Peu         | м      |         | Gi |
| 3              | м          | Gu                | D           | Lev              | м       |                | Gu  |            |                     | BSS    | TH2     | G  |
| 4              | м          | Gu                | D           | Lev              |         |                |     |            |                     | BSS    | TH2     | G  |
| 5              | DLesen     | Lev               |             |                  |         |                |     |            |                     | DLesen | I       | Le |
| 6              |            |                   |             |                  | D-Diff  |                | Bre |            |                     |        |         |    |
| •              |            |                   |             |                  | D       |                | Lev |            |                     |        |         |    |
| 7              |            |                   |             |                  |         |                |     |            |                     |        |         |    |
| 8              |            |                   |             |                  |         |                |     | E          | Lev                 |        |         |    |
| 9              |            |                   |             |                  |         |                |     | KIStunde   | Lev                 |        |         |    |

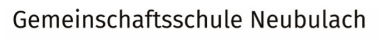

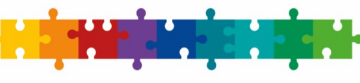

- GEMEINSAM ERREICHEN WIR MEHR
- d) Krankmeldung: Sollte Ihr Kind krank sein, müssen Sie Ihr Kind ausschließlich hier krankmelden. Diese Funktion ersetzt den Anruf im Sekretariat/Mathildenschule sowie die schriftliche Entschuldigung. Eine Krankmeldung kann nur für einen/mehrere komplette Tage eingetragen werden, nicht für einzelne Stunden!

<u>Eintragung</u>: Datum (von-bis) eingeben – Hinweis (optional) – Krankmeldung einreichen

| Schulmanager          | 🕷 Krankmeldung 👻 |                                  |        |                |                |           |             | ۵      | ≜ ▼  |
|-----------------------|------------------|----------------------------------|--------|----------------|----------------|-----------|-------------|--------|------|
|                       | 🗅 Dokumente      | 🛗 Kalender                       |        | Nachrichten    |                |           |             |        |      |
|                       | 🖂 Elternbriefe   | 🕷 Krankmeldung                   |        | ② Stundenplan  |                |           |             |        |      |
|                       |                  |                                  |        |                |                |           |             |        |      |
|                       |                  | N                                | eue Kr | ankmeldung     |                |           |             |        |      |
|                       | Schüler          | Test, Testschüler                |        |                |                |           |             |        |      |
|                       | Von              | 22.09.2023                       | Ê      | Bis            | 22.09.2023     | <b></b>   |             |        |      |
|                       | Hinweis an Sekr  | etariat und Lehrkräfte (freiwill | ig)    |                |                |           |             |        |      |
|                       |                  |                                  |        |                | Krankmeldung e | inreichen |             |        |      |
|                       |                  | Vergai                           | ngene  | Krankmeldungen |                |           |             |        |      |
|                       | Schüler          |                                  | Von    |                | Bis            |           |             |        |      |
|                       | Test, Testschüle | r                                | 11.09  | 2023           | 12.09.2023     |           |             |        |      |
|                       |                  |                                  |        |                |                |           |             |        |      |
| © 2023 Schulmanager ( | Dnline           |                                  |        |                |                |           | Datenschutz | Impres | ssum |

**Krankmeldung für einzelne Stunden:** Wenn ein Kind nur für einzelne Stunden krankgemeldet werden soll (z.B. aufgrund eines Arztbesuches / Sportbefreiung / ...) funktioniert dies aktuell nicht über das Modul "Krankmeldung". In diesem Fall melden Sie sich bitte direkt bei den betroffenen Klassen- bzw. Fachlehrkräften über das Modul "Nachrichten".

**Krankmeldung für den Ganztag:** Wenn ein Kind normal in der Schule ist, aber für einen Tag im Ganztag abgemeldet werden muss (z.B. aufgrund eines Geburtstages, Arztbesuches,...), funktioniert dies aktuell nicht über das Modul "Krankmeldung". In diesem Fall melden Sie sich bitte direkt beim Ganztagesteam über das Modul "Nachrichten" (Name: Team Ganztag).

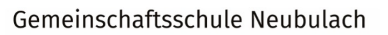

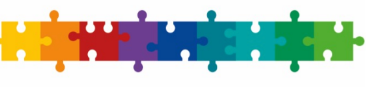

 e) Kalender: Hier haben Sie einen Überblick über die angepassten Termine Ihres Kindes. Diesen Kalender können Sie auch in Ihr eigenes Kalenderprogramm importieren (über: <u>"Kalender abonnieren</u>").

| Schulmanager          | 🛗 Kalender 👻   | _              |                         |        |                     |                      |         | ⊠ \$ ≜ •       |
|-----------------------|----------------|----------------|-------------------------|--------|---------------------|----------------------|---------|----------------|
|                       | Dokumente      |                | 🛗 Kalender              | 🗩 Nac  | hrichten            |                      |         |                |
|                       | ✓ Elternbriefe |                | 🖀 Krankmeldung          | ⊙ Stur | idenplan            |                      | Monat   | Woche Tag      |
| Kategorien            | м              | 10             | Di                      | Mi     | Do                  | Fr                   | Sa      | So             |
| anzeigen:             | KW35           | 28             | 29                      | 30     | 31                  | 1                    | 2       | 3              |
| Alle anzeigen         | Sommerferi     | en             |                         |        |                     |                      |         |                |
| SMV                   | KW36           | 4              | 5                       | 6      | 7                   | 8                    | 9       | 10             |
| Schulkalender         | Sommerferi     | en             | 5                       | 0      | ,                   | 0                    |         | 10             |
| 🔽 Ferien              |                |                |                         |        |                     |                      |         |                |
|                       | KW37           | 11             | 12                      | 13     | 14                  | 15                   | 16      | 17             |
| Kalender              |                |                |                         |        |                     | 08:30 Schulversammlı |         |                |
| exportieren           | KW38           | 18             | 19                      | 20     | 21                  | 22                   | 23      | 24             |
| 🔒 PDF-Datei           |                |                |                         |        |                     |                      |         |                |
| 🛱 ics-Datei           |                |                |                         |        |                     |                      |         |                |
|                       | KW39           | 25             | 26                      | 27     | 28                  | 29                   | 30      | 1              |
| € Kalender abonnierer | Elternsprec    | hwoche: "Elter | n stellen ihr Kind vor" |        |                     |                      |         |                |
|                       | KW40           | 2              | 3                       | 4      | 5                   | 6                    | 7       | 8              |
|                       | Bewegliche     | r Ferientag    | ag der Deutschen Einl   |        | 13:10 Planungsnachm |                      |         |                |
|                       |                |                |                         |        |                     |                      |         |                |
|                       |                |                |                         |        |                     |                      |         |                |
| © 2023 Schulmanager O | nline          |                |                         |        |                     |                      | Datenso | hutz Impressum |

f) **Elternbriefe:** Hier finden Sie Elternbriefe, die von der Schule geschickt wurden (von Klassenlehrern, Schulleitung,...).

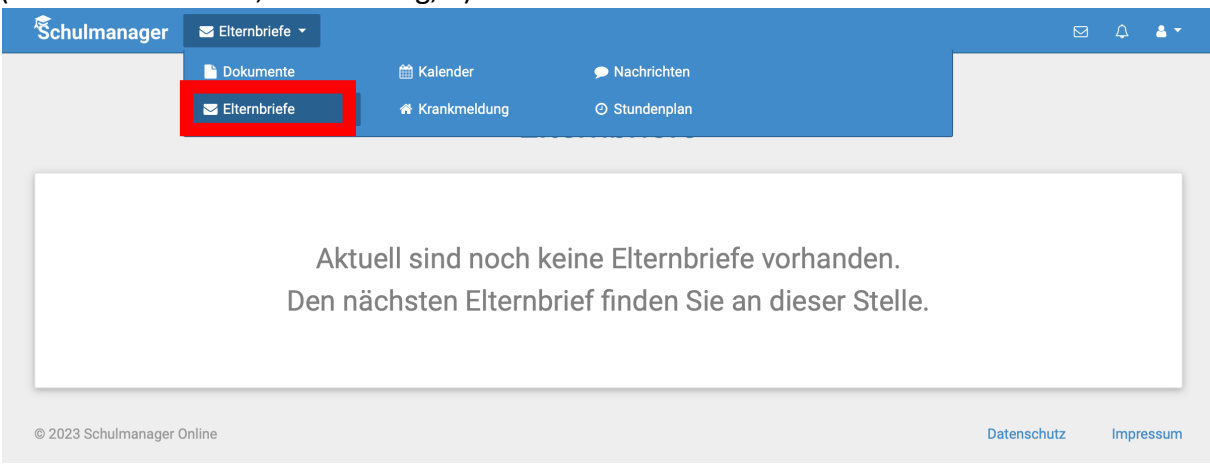

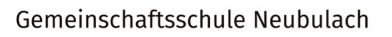

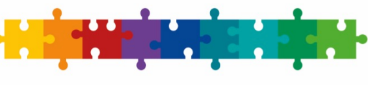

g) Nachrichten: Hier finden Sie Nachrichten, die von Lehrern an Sie geschickt wurden. Sie haben auch die Möglichkeit, Nachrichten an die Schulleitung, die Lehrer der Schule, sowie das Sekretariat zu schreiben.

| chulmanager     | 🗩 Nachrichten 👻 |                |               | L 4 🔺 |
|-----------------|-----------------|----------------|---------------|-------|
| Net             | Dokumente       | 🛗 Kalender     | 🗩 Nachrichten |       |
| Nat             | 🖂 Elternbriefe  | 😤 Krankmeldung | e stundenplan |       |
| Suchen          |                 |                |               |       |
| Test            |                 |                |               |       |
| Katja Levermann | 1               | 11.09.23       |               |       |
|                 |                 |                |               |       |
| A No.           | eue Nachricht   |                |               |       |
| A No.           | eue Nachricht   |                |               |       |

## Nachricht schreiben:

- Klick auf "Briefumschlag" dann auf "Neue Nachricht"

| Nachrichten | II Module 🔻 |                    |                                     |                            | ۵ | 4 * |
|-------------|-------------|--------------------|-------------------------------------|----------------------------|---|-----|
|             |             | Herzlich willkomme | Katja Leverman<br>11.09.2023, 13:24 | ● Alle Nachr.<br>In<br>Jhr |   |     |

- Empfänger eingeben (Sie können nur einen Empfänger auswählen!)
- Betreff eingeben
- Nachricht schreiben
- Klick auf "Senden"

| Schulmanager 🛛 🗩 Nachri    | chten                   |                          |           |             |           |
|----------------------------|-------------------------|--------------------------|-----------|-------------|-----------|
| Nachrichton                |                         | Neue Nachricht versenden | ×         |             |           |
| Nachheiten                 | Empfänger               |                          |           |             |           |
| Suchen                     | Namen eingeben          |                          | •         |             |           |
| E Test                     | Betreff                 |                          |           |             |           |
| © 2023 Schulmanager Opline | Nachricht               |                          | 6         | Datenschutz | Impressum |
|                            | Anhänge<br>+ Hinzufügen |                          |           | Diterioriti | mprocount |
|                            |                         | Abbreche                 | en Senden |             |           |

Hinweis: Im Modul "Nachrichten" können Sie lediglich mit Lehrkräften Kontakt aufnehmen. Nachrichten an andere Eltern oder Schüler/innen sind nicht vorgesehen. Auch Gruppennachrichten können von Eltern aktuell nicht erstellt und versendet werden.

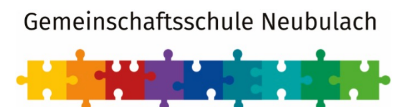

h) Elterngespräche: Hier können Sie Termine für Elterngespräche während den Elternsprechwochen Ihrer Kinder buchen. Sie sehen nur Termine, die Ihr Kind betreffen.

Das bedeutet: Rechtzeitig vor den Elternsprechwochen tragen die Klassenlehrer mögliche Termine ein. Ab diesem Zeitpunkt können Sie einen Termin fest buchen. Sollte aktuell keine Elternsprechwoche für Ihr Kind anstehen, sind keine Termine sicht- und buchbar.

Um einen Termin zu buchen, klicken Sie entweder auf die Kachel "Termin buchen", oder über Module auf "Elterngespräche":

| Schulmanager Module -                                                                                                    |                                                                         | ≥ <sup>0</sup> A <b>a</b> •                                    |  |
|----------------------------------------------------------------------------------------------------|-------------------------------------------------------------------------|----------------------------------------------------------------|--|
| Не                                                                                                    | rzlich willkommen, Test V                                               | ater                                                           |  |
| Leitsätze                                                                                                    | Termin buchen                                                           | Sungelesener Elternbrief                                       |  |
| Wir alle sind wertvoll.<br>Wir alle geben unser Bestes.<br>Wir alle können etwas bewirken.<br>Gemeinsam erreichen wir mehr! | Elternsprechwoche vom 15.01.2024 bis zum<br>25.07.2024<br>Termin buchen | 3abc: Städtles Weihnacht Lesen<br>Versendet am:                |  |
| Schulmanager Module -                                                                                                    |                                                                         | ≥ <sup>0</sup> A ≛ -                                           |  |
| 🖹 Dokumente 🗖 🖬                                                                                                    | Elterngespräche 😽 Krankmeldung O<br>Kalender 🗢 Nachrichten              | Stundenplan                                                    |  |
| Leitsätze                                                                                                    | 🗖 Termin buchen                                                         | 🖂 Ungelesener Elternbrief                                      |  |
| Wir alle sind wertvoll.<br>Wir alle geben unser Bestes.<br>Wir alle können etwas bewirken.<br>Gemeinsam erreichen wir mehr! | Elternsprechwoche vom 15.01.2024 bis zum 25.07.2024                     | 3abc: Städtles Weihnacht         Lesen           Versendet am: |  |

Wählen Sie nun den Termin aus, der für Sie passend ist und klicken Sie auf "Buchen":

| Schulmanager          | Elterngespräche 🔻 |            |                           |                |         | ≥ <sup>8</sup> ¢ ≛ • |
|-----------------------|-------------------|------------|---------------------------|----------------|---------|----------------------|
|                       | Elternsp          | orechwo    | che von 15.01             | .2024 bis 25.0 | 07.2024 |                      |
|                       |                   |            | Termin buchen bei Katja L | evermann       |         |                      |
|                       |                   | Datum      | Zeitraum                  |                |         |                      |
|                       |                   | 15.01.2024 | 08:00 - 08:15 Uhr         | Buchen         |         |                      |
|                       |                   | 16.01.2024 | 08:00 - 08:15 Uhr         | Buchen         |         |                      |
|                       |                   |            |                           |                |         |                      |
| © 2024 Schulmanager ( | Online            |            |                           |                | Datenso | chutz Impressum      |

Der Termin ist nun fest für Sie gebucht und für Sie sichtbar:

| Schulmanager          | Elterngespräche |                                         |             | -4 4      |
|-----------------------|-----------------|-----------------------------------------|-------------|-----------|
|                       | Elternsp        | orechwoche von 15.01.2024 bis 25.0      | 7.2024      |           |
|                       |                 | Gebuchter Termin bei Katja Levermann    |             |           |
|                       |                 | Sie haben den folgenden Termin gebucht: |             |           |
|                       |                 | 15.01.2024 von 08:00 bis 08:15 Uhr      |             |           |
|                       |                 | Termin absagen                          |             |           |
| © 2024 Schulmanager ( | Dnline          |                                         | Datenschutz | Impressum |

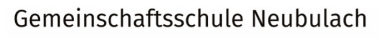

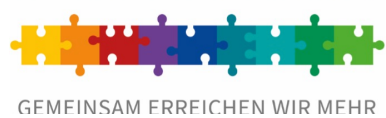

FRAGEN? PROBLEME? Wenden Sie sich an unser Support-Team:

- Hr. Schrep: <u>d.schrep@gms-neubulach.de</u>
- Hr. Pflugmacher: j.pflugmacher@gms-neubulach.de
- Hr. Welker: <u>a.welker@gms-neubulach.de</u>